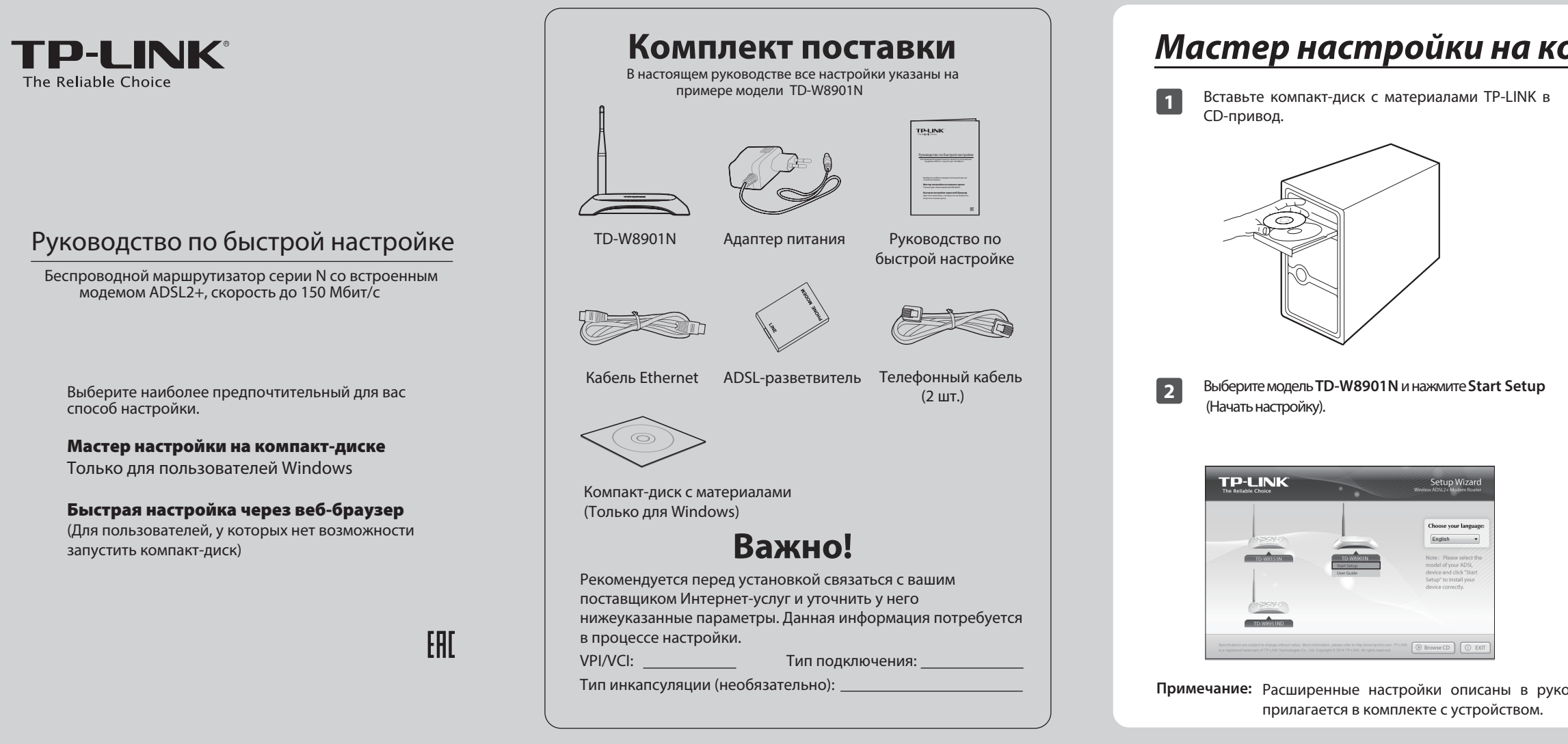

# Быстрая настройка через веб-браузер (для пользователей, у которых нет возможности запустить компакт-диск)

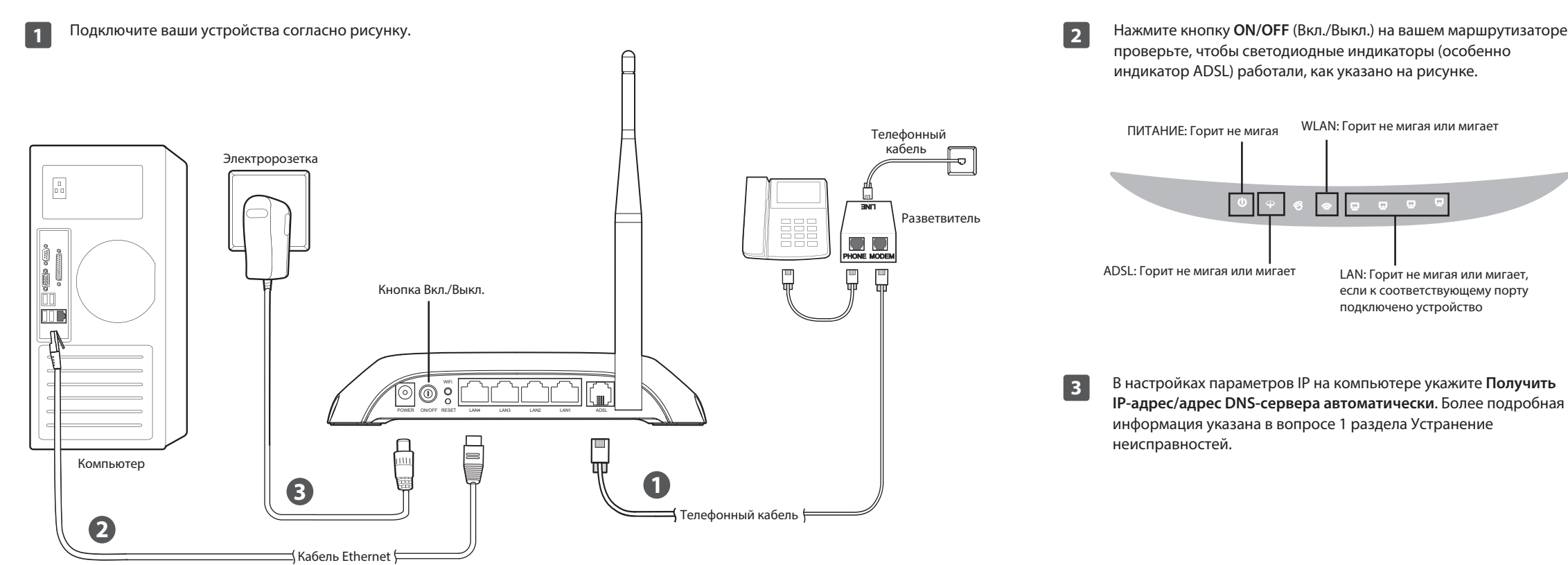

## **Мастер настройки на компакт-диске** (только для пользователей Windows)

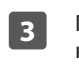

Появится флэш-видеоролик, в котором подробно будет показано, как подключить ваши устройства. Когда вы завершите подключение устройств, нажмите 📈 для продолжения.

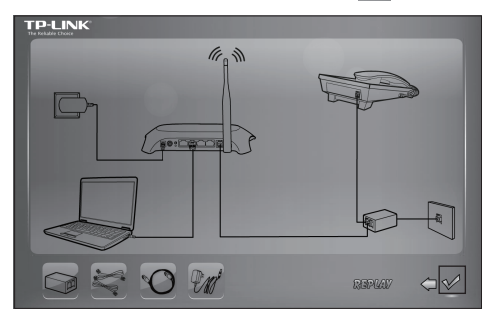

4

Убедитесь, что светодиодные индикаторы (особенно индикатор ADSL) вашего маршрутизатора горят, как положено, согласно описанию в инструкции. Нажмите **NEXT** (ДАЛЕЕ) и следуйте пошаговым указаниям до завершения настройки.

|                       |                                 | -                     | Easy Setup Assistant<br>Wireless ADSL2+ Modern Router                                                      |  |
|-----------------------|---------------------------------|-----------------------|----------------------------------------------------------------------------------------------------|--|
| Velcome               | LED Indie                       | cator                 | Description                                                                                                |  |
| nstall ADSL Device    | Please look th<br>correctly.    | rough th              | e table below to check if your modern router has been connected                                            |  |
| Configure ADSL Device | Name                            | Status                | Indication                                                                                                 |  |
| 0                     | (Power)                         | On                    | The modern router is powered on.                                                                           |  |
| Confirm Settings      | -                               | On                    | ADSL line is synchronized and ready to use.                                                                |  |
|                       | (ADSL)                          | Flash                 | The ADSL negotiation is in progress.                                                                       |  |
|                       |                                 | On                    | Wireless is enabled but no data is being transmitted.                                                      |  |
|                       | ⊕(WLAN)                         | Flash                 | The modem router is sending or receiving data over the wireless<br>network.                                |  |
|                       |                                 | On                    | There is a device connected to this LAN port.                                                              |  |
|                       | W (LAN 1-4)                     | Flash                 | The modem router is sending or receiving data over this LAN port.                                          |  |
| Rev 1.1               | If the LEDs do<br>connection. O | n't resem<br>therwise | ble the statuses as in the chart above, please check your internet , please click <b>NEXT</b> to continue. |  |
|                       |                                 |                       | ► NEXT ① EXIT                                                                                              |  |

Примечание: Расширенные настройки описаны в руководстве пользователя на компакт-диске с материалами, который

| 5 | И |  |
|---|---|--|
|   |   |  |

Откройте веб-браузер и введите в адресной строке http://192.168.1.1 и нажмите Enter, затем введите имя пользователя admin и пароль admin для входа в веб-утилиту настройки.

| Username:              | admin                                          |  |  |  |  |
|------------------------|------------------------------------------------|--|--|--|--|
| Password:              |                                                |  |  |  |  |
| Login                  |                                                |  |  |  |  |
| Copyright © 2014 TP-Li | NK Technologies Co., Ltd. All rights reserved. |  |  |  |  |

5

4

Выберите Quick Start (Быстрая настройка) в главном меню слева, затем RUN WIZARD (Запуск мастера настройки).

| Quick<br>Start     | Interface<br>Setup                                   | Advanced<br>Setup                                  | Access<br>Management                                                                                                    | Maintenance                                                                                                    | Status                                                                                                    | Help                                                                                                    |
|--------------------|------------------------------------------------------|----------------------------------------------------|----------------------------------------------------------------------------------------------------|----------------------------------------------------------------------------------------------------|----------------------------------------------------------------------------------------------------|----------------------------------------------------------------------------------------------------|
| -                  | -                                                    |                                                    | _                                                                                                    | _                                                                                                    |                                                                                                    | -                                                                                                    |
|                    |                                                      |                                                    |                                                                                                    |                                                                                                    |                                                                                                    |                                                                                                    |
| Thi<br>'Qı<br>(Int | is ADSL Router<br>uick Start' wiza<br>ternet Service | is ideal for hon<br>rd will guide yo<br>Provider). | ne networking and s<br>u to configure the Al                                                                                                    | mall business netv                                                                                                    | vorking. The<br>act to your ISP                                                                                                    |                                                                                                    |
|                    |                                                      | RUN WIZAR                                          |                                                                                                    |                                                                                                    |                                                                                                    |                                                                                                    |
|                    | Quick<br>Start<br>Th<br>'Qı<br>(In                   | Quick<br>Start Interface<br>Setup                  | Quick<br>Start         Interface<br>Setup         Advanced<br>Setup           This ADSL Router is ideal<br>'Quick Start' witzerd will guide yo<br>(Intermet Service Provider)         Interface<br>Router Value | Quick<br>Star         Interface<br>Setup         Advanced<br>Setup         Access<br>Management           This ADSL Router is ideal for home networking and<br>'Quick Start' wizard will guide you to configure the Al<br>(Internet Service Provider).         RUU WZARD | Outed<br>Sum         Interface         Advanced         Access         Maintenance           Setup         Setup         Setup         Management         Maintenance | Quide<br>Same         Interface         Advanced         Access         Maintenance         Status           Setup         Setup         Setup         Management         Maintenance         Status |

## Быстрая настройка через веб-браузер (для пользователей, у которых нет возможности запустить компакт-диск)

| 6 Вы увидите страницу быстрой настройки, нажмите <b>NEXT</b> (Далее).                                                                                                    | 8 | Выберите <b>Connection Туре</b> (Тип подключения),<br>предоставляемый вашим поставщиком<br>Интернет-услуг, и нажмите <b>NEXT</b> (Далее). Для<br>примера выбран вариант <b>РРРОЕ/РРРОА</b> .                                                                                                    |                                                                                                    | Вещание беспроводной локальной сети (W<br>включено по умолчанию. Настоятельно рекоменду<br>изменить SSID (Wireless Network Name) -<br>беспроводной сети и Pre-Shared Key (Общий ключ                                                                                                    |
|----------------------------------------------------------------------------------------------------|---|----------------------------------------------------------------------------------------------------|----------------------------------------------------------------------------------------------------|----------------------------------------------------------------------------------------------------|
| The Wizard will guide you through these four quick steps. Begin by clicking on NEXT.<br>Step 1. Choose your time zone<br>Step 2. Set your Internet connection<br>Step 3. Wireless network configuration<br>Step 4. Save settings of this ADSL Router<br>NEXT EXIT                                                                   |   | Quick Start - ISP Connection Type           Select the Internet connection type to connect to your ISP. Click NEXT to continue.           O Dynamic IP Address         Choose this option to obtain a IP address automatically from your ISP.           O Static IP Address         Choose this option to set static IP information provided to you by your ISP.           O Static IP Address         Choose this option to set static IP information provided to you by your ISP.           O PPPoE/PPPoA         Choose this option if your ISP uses PPPoE/PPPoA. (For most DSL users) | tinue.<br>omatically from<br>provided to you<br>PPOA. (For most<br>ode:<br>Password<br>aвщиком<br>e).<br>o continue. | оолее надежной защиты сети. Остальные настро<br>оставьте без изменений и нажмите NEXT (ДАJ<br>(Значение по умолчанию для параметра Pre-Shared<br>будет совпадать с PIN-кодом, который указан<br>наклейке на нижней панели маршрутизатора.)<br>Quick Start - Wlan<br>You may enable/disable Wlan, change the Wlan SSID and Authentication type in this<br>pege.<br>Click NEXT to continue.<br>Access Point: @ Activated © Deactivated<br>SSID: [TP-LINK_EB6901<br>Broadcast SSID : @ Yes © No<br>Authentication Type : WPA2-P5K ↓<br>Encryption : AES ↓<br>Pre-Shared Key: [54278417<br>characters or 64 hexadecimal characters) |
| 7       Выберите Time Zone (Часовой пояс) для вашего региона, нажмите NEXT (Далее).         Quick Start - Time Zone       Select the appropriate time zone for your location and click NEXT to continue.         (GMT+04:00) Abu Dhabi, Muscat, Baku, Tbilisi, Yerevan, Moscow, St. Petersburg •       NEXT         BACK       NEXT | 9 | Виздее Mode         Choose this option if your ISP uses Bridge Mode.           ВАСК NEXT EXT           Введите Username (Имя пользователя) и Password (Пароль), предоставленные вашим поставщиком Интернет-услуг, затем нажмите NEXT (Далее).           Quick Start - PPPoE/PPPoA                                                                                                    |                                                                                                    |                                                                                                    |
|                                                                                                    |   | Enter the PPPoE/PPPoA information provided to you by your ISP. Click NEXT to continue. Username: Password: Password: VPI: 8 00~255) VCI: 35 (1~65535) Connection Type: PPPoE LLC BACK_NEXT_EXT                                                                                                    |                                                                                                    | ВАСК NEXT EXIT<br>Запишите данные для входа в беспроводную сеть:<br>SSID (имя беспроводной сети):<br>Общий ключ:<br>мечание: Расширенные настройки описаны в руководст                                                                                                    |

## Устранение неисправностей

### 1. Как настроить автоматическое получение IP-адреса/адреса **DNS-сервера на компьютере?**

### Для MAC OS X

- 1) Нажмите на значок Apple на панели задач вашего компьютера.
- 2) Перейдите в раздел System Preferences (Системные настройки) -> Network (Сеть).
- 3) Выберите Ethernet для настройки проводного подключения или выберите AirPort в меню слева, после чего нажмите **Advanced** (Дополнительно) для настройки беспроводного подключения.
- 4) Откройте вкладку TCP/IP, затем ниже выберите значение Using DHCP (Используя DHCP) из выпадающего списка Configure IPv4 (Конфигурировать IPv4).
- 5) Нажмите Apply (Применить) для сохранения настроек.

#### Для Windows 7

- 1) Откройте меню Пуск (Start) -> Панель управления (Control Panel) -> Сеть и Интернет (Network and Internet) -> Просмотр состояния сети и задачи (View network status) -> Изменение параметров адаптера (Change adapter settings).
- 2) Правой кнопкой мыши нажмите на Беспроводное сетевое соединение (Wireless Network Connection) (или Подключение по локальной сети (Local Area Connection)), затем нажмите Свойства (Properties).
- 3) Выберите Протокол Интернета версии 4 (Internet Protocol Version 4) (TCP/IPv4) и нажмите Свойства (Properties)
- 4) Выберите Получить IP-адрес автоматически (Obtain an IP address automatically) и Получить адрес DNS-сервера автоматически (Obtain DNS server address automatically), после чего нажмите **ОК**.

#### Для Windows XP

- 1) Откройте меню Пуск (Start) -> Панель управления (Control Panel). Выберите Сеть и подключение к Интернету (Network and Internet Connections) -> Сетевые подключения (Network Connections).
- 2) Правой кнопкой мыши нажмите на Беспроводное сетевое соединение (Wireless Network Connection) (или Подключение по локальной сети (Local Area Connection)), выберите Свойства (Properties).

- 3) Выберите Протокол Интернета (Internet Protocol) (TCP/IP) и нажмите Свойства (Properties)
- 4) Выберите Получить IP-адрес автоматически (Obtain an IP address automatically) и Получить адрес DNS-сервера автоматически (Obtain DNS server address automatically), после чего нажмите **ОК**.

#### Для Windows 8

- 1) Во всплывающем окне в нижнем правом углу экрана нажмите значок Поиск (Search).
- 2) Выберите Приложения (Apps), введите Панель управления (Control Panel) в строке поиска и нажмите Enter
- 3) Выберите Панель управления (Control Panel) -> Просмотр состояния сети и задач (View network status) -> Изменение параметров адаптера (Change adapter settings).
- 4) Правой кнопкой мыши нажмите на Ethernet, выберите Свойства (Properties). Далее дважды нажмите на Протокол интернета версия 4 (Internet Protocol Version 4) (TCP/IPv4)
- 5) Выберите Получить IP-адрес автоматически (Obtain an IP address automatically) и Получить адрес DNS-сервера автоматически (Obtain DNS server address automatically), после чего нажмите ОК.

#### 2. Что делать, если пропал доступ к Интернет?

- 1) Проверьте, хорошо ли подключены все разъёмы, включая разъём телефонного кабеля, кабеля Ethernet и разъём адаптера питания.
- 2) Проверьте, можете ли вы зайти на страницу веб-утилиты настройки маршрутизатора. Адрес по умолчанию для входа через веб-браузер: http://192.168.1.1, если у вас получилось, следуйте указанным далее инструкциям. (Если нет, настройте параметры TCP/IP компьютера, как указано в пункте 1, после чего снова проверьте, есть ли у вас доступ к маршрутизатору.)
- 3) Свяжитесь с вашим поставщиком Интернет-услуг и уточните данные о VPI/VCI, типе подключения, имени пользователя и пароле для доступа к Интернет. Возможно, вами были указаны неверные данные, проверьте их и исправьте при необходимости.

- службу технической поддержки.

# маршрутизатора?

панели устройства.

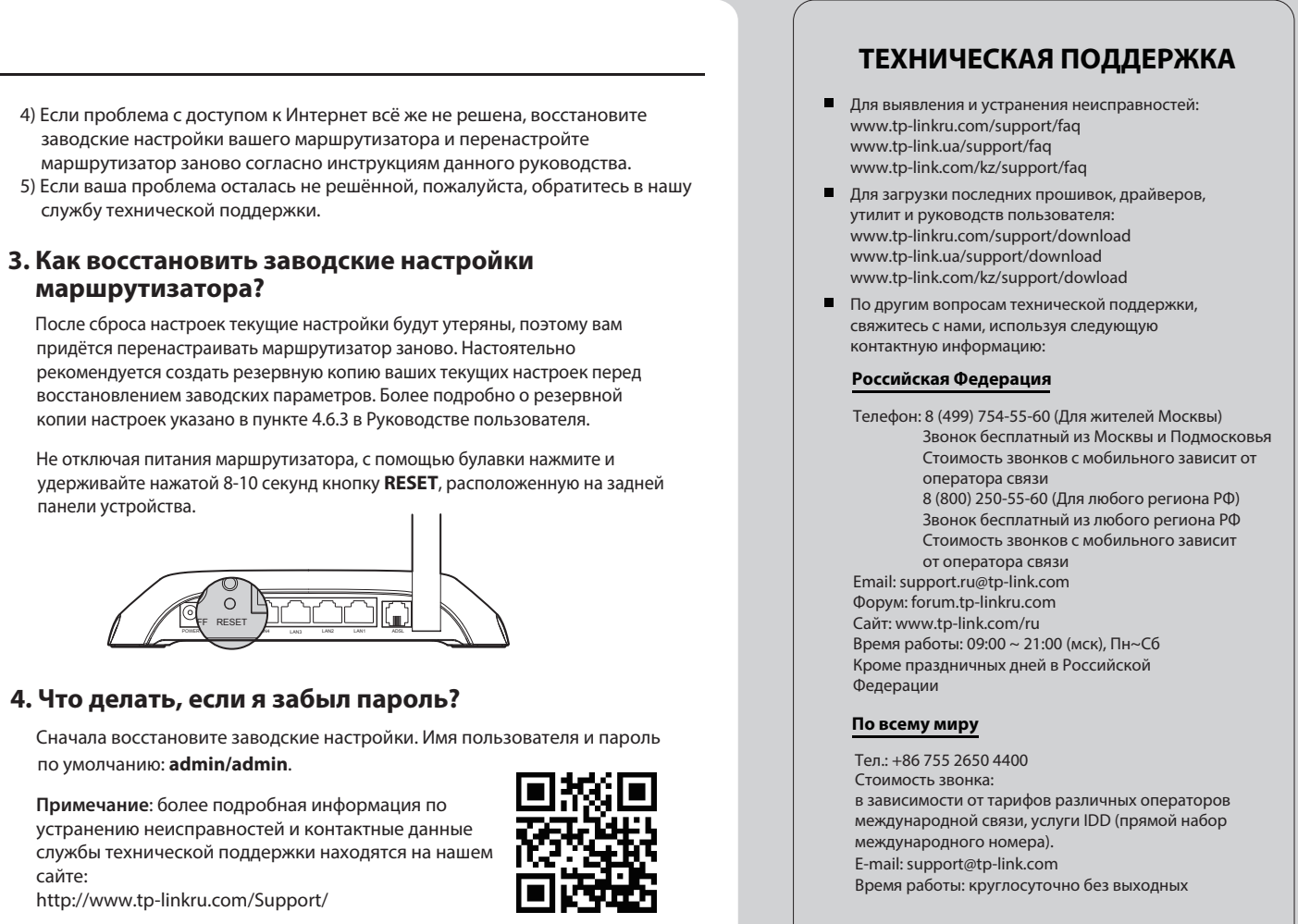

### 4. Что делать, если я забыл пароль?

по умолчанию: admin/admin.

Примечание: более подробная информация по устранению неисправностей и контактные данные службы технической поддержки находятся на нашем сайте:

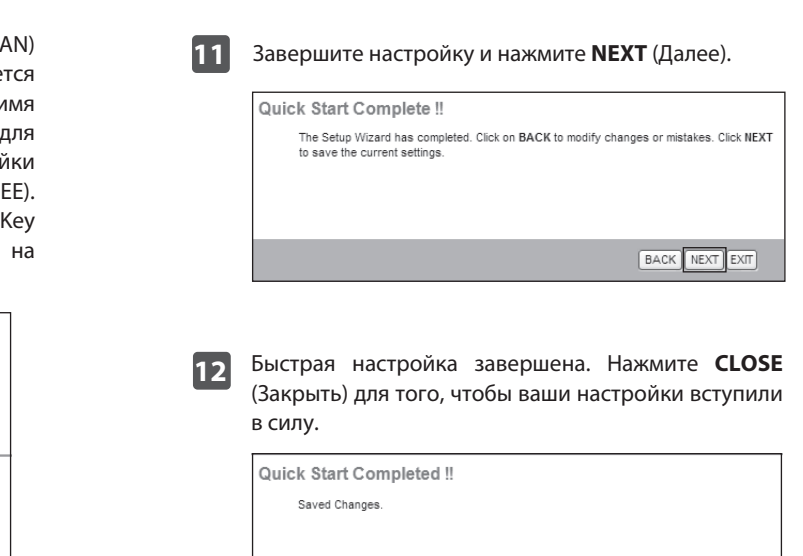

Базовая настройка маршрутизатора завершена. Откройте веб-браузер и попробуйте открыть сайт http://www.tp-link.com для проверки Интернет-соединения.

CLOSE

гве пользователя, которое можно найти на сайте http://www.tp-linkru.com